# judobank

### Item 2a

# judobank.

### Re-election of Director – Peter Hodgson

|         | Shares      | Percentage |
|---------|-------------|------------|
| For     | 622,099,879 | 99.87%     |
| Open    | 100,126     | 0.02%      |
| Against | 736,756     | 0.11%      |

# Item 2b

# judobank.

### Re-election of Director – Mette Schepers

|         | Shares      | Percentage |
|---------|-------------|------------|
| For     | 622,168,089 | 99.88%     |
| Open    | 100,126     | 0.02%      |
| Against | 655,132     | 0.10%      |

### - Item 2c

# judobank.

### Re-election of Director – Manda Trautwein

|         | Shares      | Percentage |
|---------|-------------|------------|
|         |             |            |
| For     | 621,613,738 | 99.79%     |
|         |             |            |
| Open    | 100,126     | 0.02%      |
|         |             |            |
| Against | 1,209,483   | 0.19%      |
|         |             |            |

# judobank

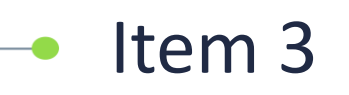

### **Remuneration Report**

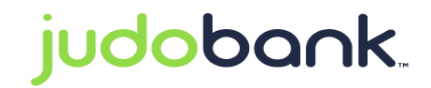

|         | Shares      | Percentage |
|---------|-------------|------------|
| For     | 570,917,258 | 99.17%     |
| Open    | 98,026      | 0.02%      |
| Against | 4,682,095   | 0.81%      |

# judobank

# 2022 AGM.

Friday 28 October 2022

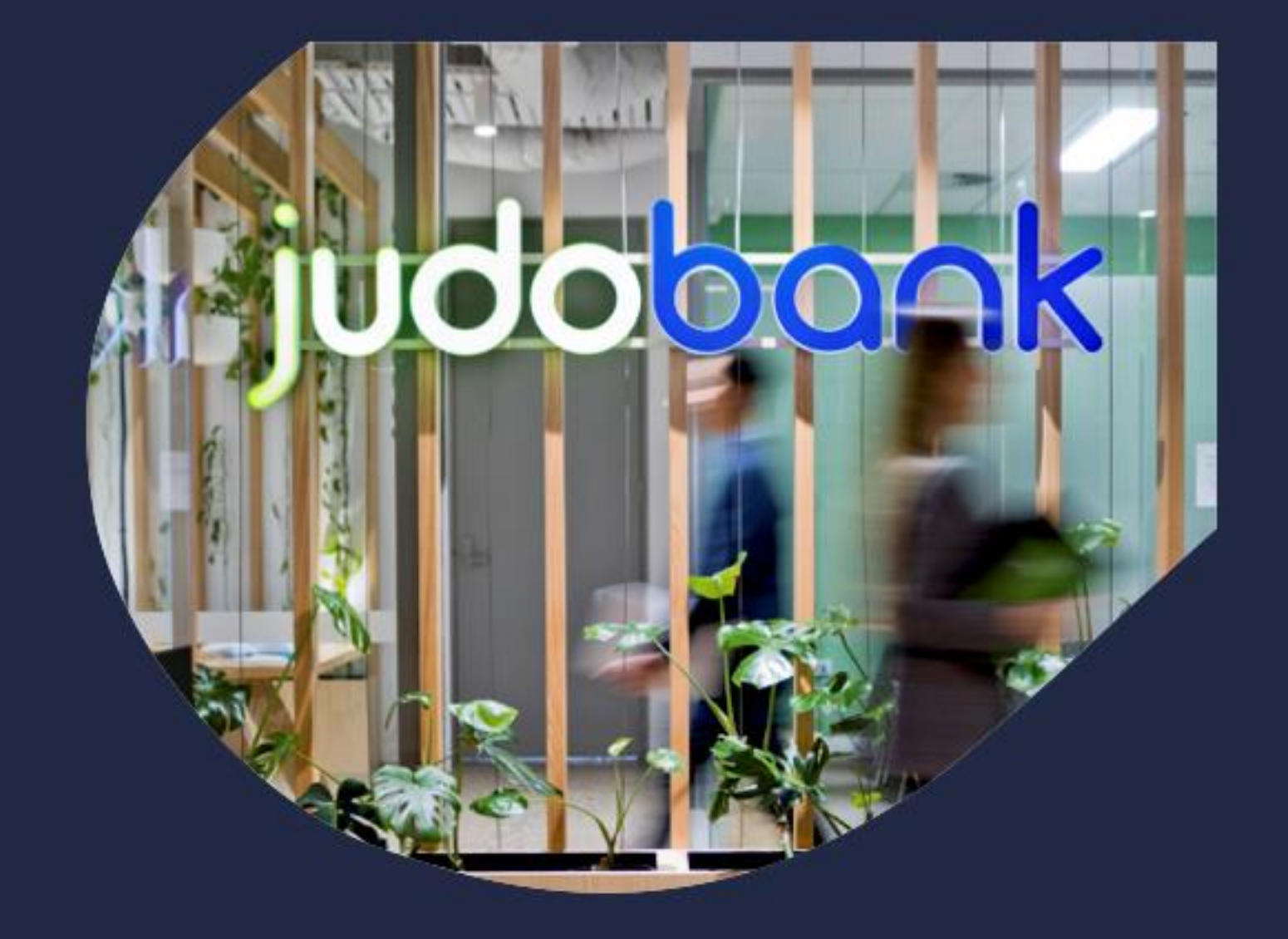

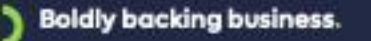